# **Adjusting Procedures**

# **1. Setting of Test Frequencies**

By using XXXXX Programmer application, test frequencies and other parameters are to be set as below.

| CH01             | Tx | 150.025Mhz                                         | For adjustment                                                                   | ID000 |
|------------------|----|----------------------------------------------------|----------------------------------------------------------------------------------|-------|
|                  | Rx | 150.025MHz                                         |                                                                                  |       |
| CH02             | Tx | 173.975MHz                                         | For adjustment                                                                   | ID000 |
|                  | Rx | 173.975MHz                                         |                                                                                  |       |
| СН03             | Tx | 162.000MHz                                         | For adjustment                                                                   | ID000 |
|                  | Rx | 162.000MHz                                         |                                                                                  |       |
| CH04             | Tx | 161.550MHz                                         | For Tx test                                                                      | ID123 |
|                  | Rx | 161.550MHz                                         |                                                                                  |       |
| Other parameters |    | SW8<br>BA172<br>TB136<br>LC9<br>LT10<br>HP0<br>RE1 | Parameters not being shown<br>on this table are to be set with<br>default value. |       |

# 2. VCO Adjustment

- 2.1. Contact the probe of digital voltmeter at the test point TP(PCV).
- 2.2. Select CH01 and turn T10 for obtaining 0.3V at TP(PCV).
- 2.3. Select CH02 and check the voltage below 5V.
- 2.4. Select CH03 and read the voltage.
- 2.5. Press PTT and turn T9 for obtaining the same voltage above. (If, by turning the T9, the voltage obtained cannot reach to the one above, take the closest value.)
- 2.6. Contact the probe of digital voltmeter at the test point TP(AF).
- 2.7. Turn the T8 for obtaining 1.5V.
- 2.8. Turn the RV5 counterclockwise until it stops.

#### 3. DSP Adjustment

- 3.1. Input the AF signal of 1KHz / 10mV (-38dBm) to the MIC IN port.
- 3.2. Turn the RV1 on the DSP PCB to max.
- 3.3. Contact the probe of digital voltmeter at TP1, and turn to adjust the RV2 to obtain 0.53V (1.5Vp-p).
- 3.4. Contact the probe of digital voltmeter at CN2.4TP on DSP PCB, and turn to adjust the RV3 to obtain 0.25V (0.7Vp-p).
- 3.5. Contact the probe of digital voltmeter at T-AF on CPU PCB, and turn to adjust the RV4 to obtain 0.42V (1.2Vp-p).

## 4. Tx Adjustment

- 4.1. Set the TCX1 at 160.000MHz.
- 4.2. Select CH03, and turn the RF output power to "H" by the H/L Switch.
- 4.3. Turn the H-PW(RV2) counterclockwise to max. for inactivating the APC.
- 4.4. Connect a Dummy Load and Watt Meter to the Antenna.
- 4.5. Press PTT button, and adjust to obtain the peak value at T1 and T2.
- 4.6. Turn the RV1 to obtain approx. 1.4W, and adjust the TC1 to get the peak value and TC2 to get the lowest current.

<Notes>

- By turning the RV1, the RF output power will be saturated and make the current tend to be increased. Stop turning the RV1 just before the point where the saturation occurs.
- Set If the RF output power cannot reach to 1.4W, the adjustment can be done with the lower power, i.e. 1.3W.
- 4.7. Check the RF output power to get approx. 1.4W on CH01 and CH02. If the power is low, readjust the T1 and T2.
- 4.8. Turn the H-PW to obtain 1W.
- 4.9. Turn the H/L Switch to "L" and adjust the L-PW(RV3) to obtain 0.1W. <Notes>

set The current at the High Power should be 0.6 - 0.7 V.

- 4.10. Check the RF output power to be over 1W on both CH01 and CH02.
- 4.11. Input the AF signal at 10mV from MIC IN.
- 4.12. Select CH03 and adjust the DEV(RV4) to obtain  $\pm 4.5$ KHz DEV.
- 4.13. Check the Tx spurious by spectrum analyzer.

## 5. Rx Adjustment

- 5.1. Select the CH01.
- 5.2. Contact the probe of TG at the TR and obtain the peak value at T3 and T7.

<Notes>

EXES Set the spectrum analyzer with CENTER 160MHz, SPAN 50MHz, and TG output -30dBm.

Reak level should be over -10dBm.

- 5.3. Select CH02 and CH03, and check the wave shape to show the peak at 172MHz and 160MHz.
- 5.4. Connect 16 ohm Dummy Load at AF output port, and connect the SINAD Meter.
- 5.5. Measure the sensitivity on each CH01, CH02, and CH03 to meet the specs.

<Notes>

ש∉ To obtain 12dB SINAD at −120dBm.

- 5.6. Set the SG at -117dBm, and turn to adjust the SQ(RV5) at the point where the squelch is completely opened.
- 5.7. Should proper adjustment be done, no less than 140mW is obtained at the maximum position of VR.